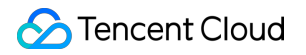

## Tencent LearnShare Getting Started

# **Product Documentation**

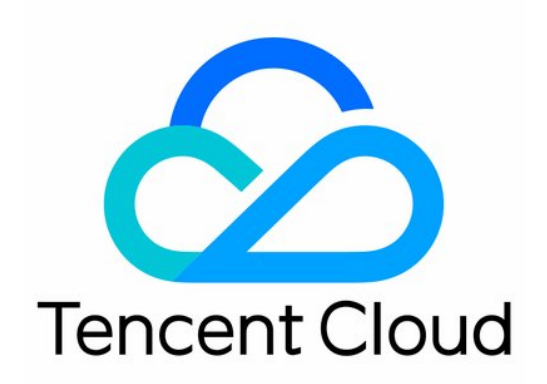

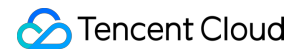

#### Copyright Notice

©2013-2025 Tencent Cloud. All rights reserved.

Copyright in this document is exclusively owned by Tencent Cloud. You must not reproduce, modify, copy or distribute in any way, in whole or in part, the contents of this document without Tencent Cloud's the prior written consent.

Trademark Notice

#### STencent Cloud

All trademarks associated with Tencent Cloud and its services are owned by the Tencent corporate group, including its parent, subsidiaries and affiliated companies, as the case may be. Trademarks of third parties referred to in this document are owned by their respective proprietors.

#### Service Statement

This document is intended to provide users with general information about Tencent Cloud's products and services only and does not form part of Tencent Cloud's terms and conditions. Tencent Cloud's products or services are subject to change. Specific products and services and the standards applicable to them are exclusively provided for in Tencent Cloud's applicable terms and conditions.

## **Getting Started**

Last updated : 2024-12-26 17:05:37

#### Notes:

Currently, it only supports registration with mobile phone number, not support other methods.

### Activation with Mobile Phone Number

1. Go to the Tencent LearnShare Homepage, and click **Free Registration** at the upper right corner to enter the account creation page.

| Welcome                     | to open Tencent LearnShare                                                                                                    |
|-----------------------------|----------------------------------------------------------------------------------------------------|
| Plea                        | se select the opening method.                                                                                                    |
| S Please do not open it h   | nere. Please contact the company/organization administrator to join.                                                                      |
| Company/or                  | ganization information                                                                                                    |
| Company<br>name             | Please enter the company/organization name                                                                                                |
| Industry type               | Please select the industry type.                                                                                                    |
| Scale of personnel          | Please select the size of personnel.                                                                                                    |
| Administrato                | r information                                                                                                    |
| Name                        | Please enter your name.                                                                                                    |
| Mobile phone<br>number      | +86 China V Please enter your phone number                                                                                                |
| SMS<br>verification<br>code | Please enter SMS verific Send the verification code                                                                                       |
|                             | I agree and Tencent Lexiang Platform         Tencent Lexiang Platform           abide by         Service Agreement         Privacy Policy |
|                             | Complete the creation                                                                                                    |
|                             | Other opening<br>methods                                                                                                    |
|                             | WeChat Tencent Cloud Other                                                                                                    |
|                             |                                                                                                    |

2. Enter the company information.

Company Name: Required. It can contain Chinese characters or English letters, digits and other valid characters only, and should begin with a Chinese character or an English letter.

Industry Type: Required. Select an industry type from the dropdown list.

Staff Scale: Required. Select the scale of staff members from the dropdown list.

| Company/organization information |                                            |   |  |  |
|----------------------------------|--------------------------------------------|---|--|--|
| Company<br>name                  | Please enter the company/organization name |   |  |  |
| Industry type                    | Please select the industry type.           | ~ |  |  |
| Scale of personnel               | Please select the size of personnel.       | ~ |  |  |

3. Enter the admin information.

Name: Required. It can contain Chinese characters or English letters, digits and other valid characters only, and should begin with a Chinese character or an English letter.

Mobile Phone Number: Required. Enter a valid mobile phone number.

SMS Code: Required. Click **Send Code** and then enter the code received on your mobile phone.

| Name                   | Please enter your name.                             |
|------------------------|-----------------------------------------------------|
| Mobile phone<br>number | +86 China v Please enter your phone number          |
| SMS                    | Please enter SMS verific Send the verification code |

4. Read and agree to the Service Agreement and Privacy Policy.

Select I agree and abide by the "Tencent LearnShare Platform Service Agreement" and "Tencent Privacy Policy" and click Complete Creation to finish the registration.

| Name                        | Please enter your name.                                                                                                    |   |  |
|-----------------------------|----------------------------------------------------------------------------------------------------|---|--|
| Mobile phone<br>number      | +86 China v Please enter your phone number                                                                                                    |   |  |
| SMS<br>verification<br>code | Please enter SMS verific Send the verification code                                                                                               |   |  |
|                             | I agree and         Tencent Lexiang Platform         Tencent Lexiang Platform           abide by         Service Agreement         Privacy Policy | I |  |

### Admin console Configuration

Log in to the Tencent LearnShare Homepage and complete configuring the basic information such as platform name, logo, and title at the top of your mobile app in Admin console > Platform decoration > General customization.

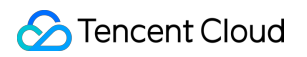

| ⊡ Home                                                                                                    | General customization       |                                                                                                    |
|----------------------------------------------------------------------------------------------------|-----------------------------|----------------------------------------------------------------------------------------------------|
| Platform ~<br>Operation                                                                                                    | Platform name               | XX Group 10/12 Within 12 characters                                                                               |
| <ul> <li>Platform </li> <li>Custom Homepage</li> <li>Custom Menu</li> <li>Log in to customize</li> <li>Suspension navigation customization</li> <li>General customization</li> </ul> | Upload Logo                 | To ensure the effect, please upload a 280px*70px image?                                                           |
| Module ~<br>Management                                                                                                    | Title at the top            | Used for the title of the top navigation bar on mobile, with a maximum of 20 characters.                          |
| <ul> <li>Project          <ul> <li>Management</li> <li>stalent              <ul> <li>development</li> </ul> </li> </ul> </li> </ul>                                                  | Wechat mini<br>program code | When enabled, when members visit the computer, they will see the WeChat Mini Programs button, which can be scanne |